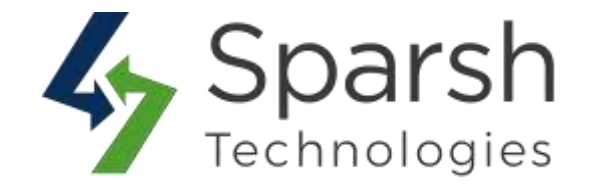

# **ABANDONED CART EMAIL**

# **USER GUIDE**

Version 1.0.1

Abandoned Cart Email v1.0.1

https://www.sparsh-technologies.com

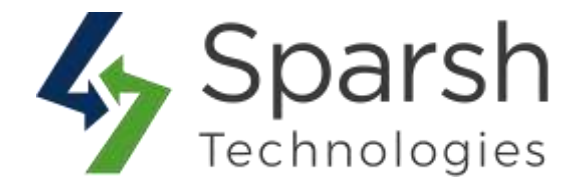

Welcome to Abandoned Cart Email Extension for Magento 2 developed by Sparsh.

This extension is the perfect tool to convert visitors or guests into real customers. Send email reminders to bring customers back to the store to complete orders by giving lucrative offers.

# **KEY FEATURES:**

- ✤ Easy To Install & Manage
- Enable/Disable from the backend
- Send automated triggered emails to customers who left your store without completing the checkout process
- Capture guest email address and send automated triggered emails to guests customers
- Customizable email templates for your follow-ups
- Customers can restore the abandoned cart with only one-click
- Configure the schedule of email sending
- ✤ 100% Open Source

# **1. HOW TO ENABLE ABANDONED CART EMAIL**

To use this extension, you first need to enable it from the backend.

Go to Magento 2 Admin > Login > Stores > Configuration > Sparsh Extensions > Abandoned Carts.

Expand the **Customers** section, and do the following:

# Abandoned Cart 1

> **Enabled**\**Disabled**: Select "Enable" to send the first reminder email of the abandoned cart to registered customers.

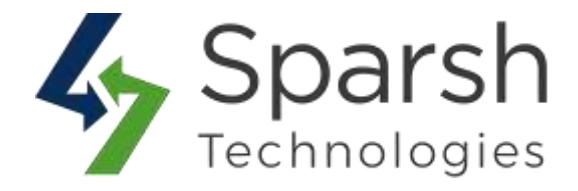

> Send After: Choose Mins/Hours after which the first abandoned cart email will be sent to registered customers.

Email Template: Choose the email template for the first abandoned cart email for registered customers. You can define own template from Marketing > Email Templates and use it over here.

Likewise, you can set up to 4 different email reminders for registered customers.

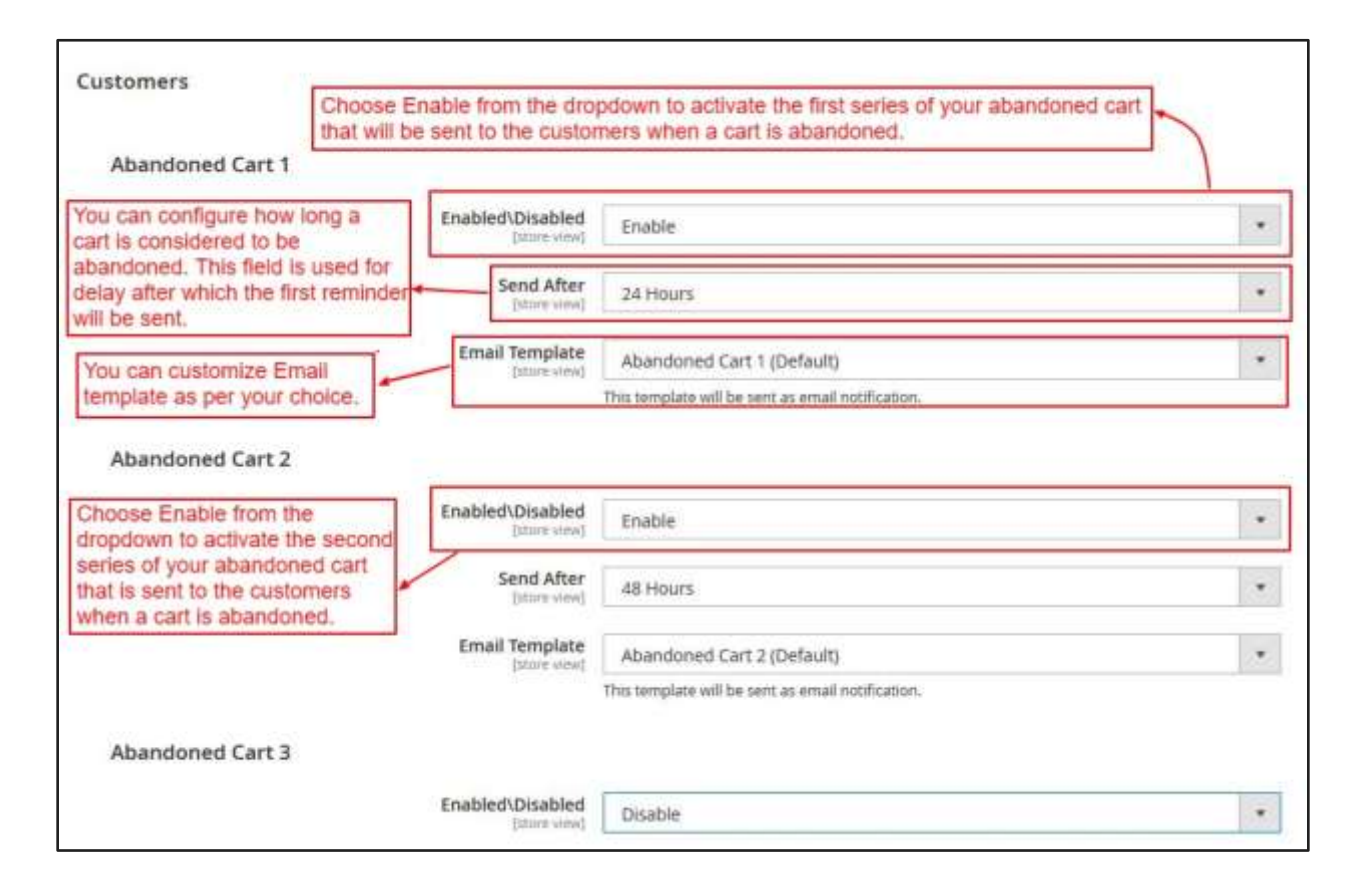

Expand the Guests section, and do the following:

#### **Abandoned Cart 1**

► Enabled\Disabled: Select "Enable" to send the first reminder email of the abandoned cart to guest users.

> Send After: Choose Mins/Hours after which the first abandoned cart email will be sent to guests.

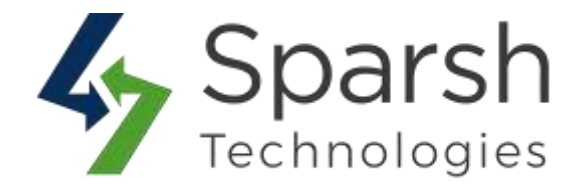

> **Email Template**: Choose the email template for the first abandoned cart email for guests. You can define own template from Marketing > Email Templates and use it over here.

Likewise, you can set up to 4 different email reminders for guests also.

| Guests                                                                                     |                                           |                                                                                                 |         |
|--------------------------------------------------------------------------------------------|-------------------------------------------|-------------------------------------------------------------------------------------------------|---------|
| Abandoned Cart 1                                                                           | e Enable from the<br>Il be sent to the gu | dropdown to activate the first series of your abandoned cart<br>lests when a cart is abandoned. |         |
|                                                                                            | Enabled\Disabled                          | Enable                                                                                          | •       |
| 227                                                                                        | Send After<br>[store view]                | 24 Hours                                                                                        |         |
|                                                                                            | Email Template                            | Guest Abandoned Cart 1 (Default)                                                                |         |
|                                                                                            |                                           | This template will be sent as email notification.                                               |         |
| Abandoned Cart 2                                                                           |                                           |                                                                                                 |         |
| Choose Enable from the<br>dropdown to activate the second<br>series of your abandoned part | Enabled\Disabled                          | Enable                                                                                          | •       |
| that is sent to the guests when a cart is abandoned.                                       | Send After<br>[store wew]                 | 48 Hours                                                                                        | •       |
| T                                                                                          | Email Template                            | Guest Abandoned Cart 2 (Default)                                                                | *       |
|                                                                                            |                                           | This template will be sent as email notification.                                               | 111-111 |
| Abandoned Cart 3                                                                           |                                           |                                                                                                 |         |
|                                                                                            | Enabled\Disabled                          | Disable                                                                                         |         |
|                                                                                            |                                           |                                                                                                 |         |

#### **2. BASIC CONFIGURATION**

To make this extension work 100%, below basic configuration needs to be done first.

#### 2.1. ENABLE EMAIL CONFIGURATION

Go to Magento 2 Admin > Login > Stores > Configuration > Advanced > System > Mail Sending Settings

You can also install any third-party extension for SMTP email. You can find more details on <u>https://docs.magento.com/m2/ce/user\_guide/system/email-communications.html</u>

Abandoned Cart Email v1.0.1

https://www.sparsh-technologies.com

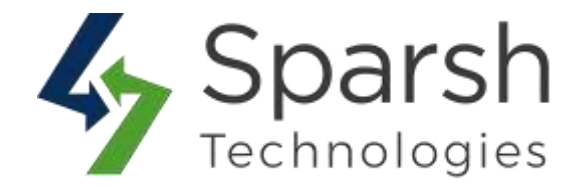

| Mail Sending Settings                                  |                                          |                                      |
|--------------------------------------------------------|------------------------------------------|--------------------------------------|
| Disable Email Communications                           | 1020 (1020)                              | Tel the extension                    |
| [Mont view]                                            | 742                                      | (v) Use system value                 |
| trost.<br>[store wise]                                 | locathost<br>For Windows server only.    | I Use system value                   |
| Port (25)                                              | an an an an an an an an an an an an an a | V Lise system value                  |
| [pittor-strof]                                         | For Windows Server-only.                 | C) esc quantitate                    |
| Set Return-Path                                        | No ·                                     |                                      |
| Port (25)<br> slow devi<br>Set Return-Path<br>[ginted] | ED<br>For Windows server only.<br>No •   | <ul> <li>Use system value</li> </ul> |

#### 2.2. SET FROM EMAIL ADDRESS

Go to Magento 2 Admin > Login > Stores > Configuration > General > Store Email Addresses > Sales Representative

By default, sales representative name and email are used as from name and email address.

| Sales Representative      |                                 |                  |
|---------------------------|---------------------------------|------------------|
| Sender Name<br>[time:sew] | Sales                           | Use system value |
| Sender Email              | magento@sparsh-technologies.com | Use system value |

# **2.3. SET UP CRON JOB**

Below cronjob needs to be set up properly as part of the Magento setup.

bin/magento cron:run --group sparsh\_cron

You can find more details on https://devdocs.magento.com/guides/v2.3/config-guide/cli/config-cli-subcommands-cron.html

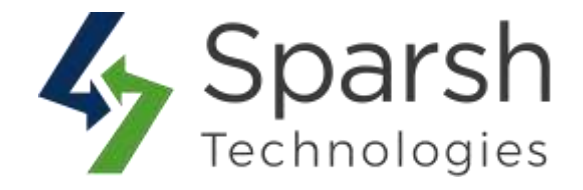

# **3. CAPTURE GUEST EMAIL ADDRESS**

To send the abandoned cart email to guest customers, it is required to capture their email address first.

Any user who is not logged in and will be on the cart page for a few seconds, a pop up will be shown to him as below to ask for his email-address.

| Shoppir           | ng Cart           |              |            |          |              |                          |         |
|-------------------|-------------------|--------------|------------|----------|--------------|--------------------------|---------|
| item              |                   |              | Price      | Qty      | Subtotal     | Summary                  |         |
|                   | Breathe-Easy Tank |              |            | 1        | x            | Estimate Shipping and Ta | ы       |
| 100               | Size: 5           | Subscribe    | For Mo     | re Offer | s            | Subtotal                 | \$34.00 |
| 2                 | and take          | Drud Address |            |          |              | Order Total              | \$34.00 |
|                   |                   |              |            |          | / 1          | Proceed to Ch            | eckout  |
|                   |                   |              | Share Cart | Update S | hopping Cart | the states Pay           | yPal    |
| Apply Discount Co | ide 🐱             |              |            |          |              | PayPal C                 | REDIT   |

Once, the email address is entered by the guest, and if he leaves the cart abandoned, he will receive emails as configured from the backend.

**Note:** If any user will not enter his email address, then he won't receive any abandoned cart email.

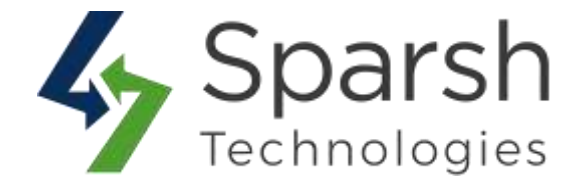

# 4. ABANDONED CART EMAIL

Once enabled from the backend and the basic configurations are done, whenever any customer or guest user adds products and leaves the website without completing the checkout process due to any reason, abandoned cart emails will be sent to them at regular intervals as configured in the backend.

| Vishal Desai                                                            |                                              |                      |                             |
|-------------------------------------------------------------------------|----------------------------------------------|----------------------|-----------------------------|
|                                                                         |                                              |                      |                             |
| Your favorite it                                                        | ems are still waitin                         | ig for you           |                             |
| You left items in your shop                                             | ping cart, so we have saved the              | contents. Compl      | ete your order now          |
| and enjoy 20% off!                                                      |                                              |                      |                             |
| and enjoy <b>20% οπ:</b><br>Hurry, this offer expires in                | 48 hours.                                    |                      |                             |
| and enjoy <b>20% off</b> !<br>Hurry, this offer expires in              | 48 hours.                                    |                      |                             |
| and enjoy 20% off!<br>Hurry, this offer expires in<br>SHOP NOW          | 48 hours.                                    |                      |                             |
| and enjoy 20% off!<br>Hurry, this offer expires in<br>SHOP NOW          | 48 hours.                                    |                      |                             |
| and enjoy 20% off!<br>Hurry, this offer expires in<br>SHOP NOW<br>Items | 48 hours.<br>Sku                             | Qty                  | Price                       |
| Hurry, this offer expires in SHOP NOW                                   | 48 hours.<br>Sku<br>WS12-S-Orange            | Qty<br>1             | <b>Price</b><br>22.0000     |
| Items Joust Duffle Bag                                                  | 48 hours.<br>Sku<br>WS12-S-Orange<br>24-MB01 | <b>Qty</b><br>1<br>2 | Price<br>22.0000<br>34.0000 |

Users can retrieve their shopping carts too by clicking on the "Shop Now" button.

Abandoned Cart Email v1.0.1

https://www.sparsh-technologies.com